## Manage Your Account Settings

4 days ago Updated

Who can use this? Anybody signed in to ParentSquare

## Update or Edit Your Contact Information

Name misspelled? Wrong email or phone number? Missing a child on your account?

- **Contact your school** Click the question mark next to your name.
- Follow these steps only if your school allows you to suggest corrections.

| Browser   |                                                                            |
|-----------|----------------------------------------------------------------------------|
| Mobile Ap | ор                                                                         |
|           |                                                                            |
|           | From Home, click your name at the top-right and select <b>My Account</b> . |
|           | On the left, select <b>Edit Account</b> .                                  |
|           | To the right of your email and/or cell phone, select <b>Edit</b> .         |
|           | Enter the updated email and/or cell phone.                                 |
|           | Click <b>Next</b> .                                                        |
|           | Enter the verification code sent to your email or cell phone.              |
|           | Click <b>Confirm</b> .                                                     |
|           |                                                                            |
|           |                                                                            |
|           |                                                                            |
|           |                                                                            |
|           |                                                                            |

| FarentSquare Ho                       | me                                                                               |                         |                             | Search Posts                 | Espano                     | , <b>, ,</b> , , | / V         | Gioria Hernandez -  |
|---------------------------------------|----------------------------------------------------------------------------------|-------------------------|-----------------------------|------------------------------|----------------------------|------------------|-------------|---------------------|
| y Account                             |                                                                                  |                         |                             |                              |                            |                  | - L         | My Account          |
|                                       |                                                                                  |                         |                             |                              |                            |                  |             | Sign Out            |
| My Account                            | Edit Account                                                                     |                         |                             |                              |                            |                  |             |                     |
|                                       |                                                                                  |                         |                             |                              |                            |                  |             |                     |
| Security                              | 4                                                                                | N                       |                             |                              |                            |                  |             |                     |
| Security                              |                                                                                  | Name                    | Gloria                      | Hernandez                    |                            |                  |             |                     |
| Remove Account                        |                                                                                  | Photo                   | Upload Picture              |                              |                            |                  |             |                     |
| SETTINGS                              |                                                                                  |                         |                             |                              |                            |                  |             |                     |
| Notification Settings                 | Baxterville Middle                                                               | School                  |                             |                              |                            |                  |             |                     |
| Language Settings                     |                                                                                  | Email                   |                             |                              |                            |                  | 6           |                     |
| English                               |                                                                                  | Eman                    | mother-s-22-13142-51-dist   | nct@maiinator.com            |                            |                  | 0           | Edit                |
| ACTIVITY                              |                                                                                  |                         | Tell other ParentSquare use | rs at Baxterville Middle Sch | ool something about        | yourself.        |             |                     |
| Sian Ups                              |                                                                                  | About You               |                             |                              |                            |                  |             |                     |
| 31                                    |                                                                                  |                         |                             |                              |                            |                  |             |                     |
|                                       | Search Pos                                                                       | sts                     | Español 遵 💛 😭 Home          |                              |                            |                  | Search Pos  | ts 😇 Español 🧕      |
| Email - mother-s-22-1314              | 12-51-district@mailinator.com                                                    | toos the shares reflect | ×                           | Email Verifica               | tion Code Sent             |                  |             | ×                   |
| in your account within one week, p    | ained or this change request. If you do no<br>dease contact the school directly. | see the change renect   |                             | We've sent a veri            | fication code to gmartinez | 13142@mailina    | tor.com. Pl | ease enter the code |
| Enter Correct Email                   | 4                                                                                |                         |                             | Edit Acc below to confirm    | this email address.        | Bosond Co        | do          |                     |
| A verification code will be sent to y | your email address                                                               |                         |                             | Litter Vernication           |                            | Resend Co        | Jue         |                     |
| -                                     |                                                                                  | 5                       |                             |                              | 6                          |                  |             | Cancel Confirm      |
|                                       |                                                                                  | Cancel Next             |                             |                              |                            |                  |             |                     |
|                                       |                                                                                  |                         |                             |                              |                            |                  |             |                     |
|                                       |                                                                                  |                         |                             |                              |                            |                  |             |                     |
|                                       |                                                                                  |                         |                             |                              |                            |                  |             |                     |
|                                       |                                                                                  |                         |                             |                              |                            |                  |             |                     |
| ır school will                        | receive the su                                                                   | iggeste                 | d correction.               |                              |                            |                  |             |                     |

## Change Your Language Setting

You can change your language setting so that you will receive Posts, Messages and Alerts in your own language.

| Nobile | Арр                                                                                |
|--------|------------------------------------------------------------------------------------|
|        |                                                                                    |
|        | From Home, click your name at the top-right and select <b>My Account</b> .         |
|        | On the left, select Language Settings.                                             |
|        | Click the drop-down menu, then select your <b>language</b> and click <b>Save</b> . |
|        |                                                                                    |

| Account My Account                                                                                                    |
|----------------------------------------------------------------------------------------------------|
| Sign Out                                                                                                    |
| y Account<br>dit Account<br>security<br>amove Account<br>TTTINGS<br>lottification Settings<br>anguage Setting<br>anguage Setting<br>to referred language setting is English.<br>Save<br>3<br>3<br>3<br>3<br>3<br>3<br>3<br>3<br>3<br>3<br>3<br>3<br>3 |

## **Change Your Notification Settings for Posts**

You can customize your post notifications based on type and delivery method.

- **Instant**: sends all post notifications in real-time.
- **Digest**: sends all posts for the day in one single digest at the end of the day (recommended.)

Posts sent as immediate, as well as direct messages and alerts, will still be delivered instantly. For more on notification settings or to watch a video, click <u>here</u>.

| Browser    |                                                                                                    |
|------------|----------------------------------------------------------------------------------------------------|
| Mobile App |                                                                                                    |
|            |                                                                                                    |
|            | From <b>Home</b> , click your name in the top-right corner and select <b>My Account</b> .                                                   |
|            | Select Notification Settings on the left.                                                                                                   |
|            | Choose your preferred Notification Settings for General Announcements & Messages<br>(Off, Instant or Digest) and School Alerts (On or Off). |
|            |                                                                                                    |
|            |                                                                                                    |

| y Account             |                                                      |                    |                                                                  |                    | My Account<br>Sign Out |
|-----------------------|------------------------------------------------------|--------------------|------------------------------------------------------------------|--------------------|------------------------|
| My Account            | Notification Settin                                  | gs: Gary Lynch     |                                                                  |                    | ×                      |
| Edit Account          |                                                      |                    |                                                                  |                    |                        |
| Security              | URGENT SMART ALERTS<br>Sent to all emails and phones |                    |                                                                  |                    |                        |
| Remove Account        |                                                      |                    |                                                                  |                    |                        |
| SETTINGS              | 2                                                    | GENERA!<br>Noti    | L ANNOUNCEMENTS & MESSA<br>fication frequency applies to posts c | GES 🕕              | SCHOOL ALERTS          |
| Notification Settings |                                                      |                    |                                                                  | _                  |                        |
| Language Settings     | · · · · · · · · · · · · · · · · · · ·                | 🗹 Email            | 🗩 Text                                                           | 🔒 Арр              |                        |
| English               | Baxterville Middle<br>School                         | Off Instant Digest | Off Instant Digest                                               | Off Instant Digest | On                     |
|                       |                                                      |                    |                                                                  |                    |                        |

Note: If you have multiple phones or emails listed in your account, you may set the order of your preferred contacts to receive notifications. Notifications will only be sent to one email and one phone on your account.